## WNR854T V1.3.46 JP マルチプル PPPoE 設定

- 1. ウィザード形式の設定
  - (1) 設定初期化後、WEB ブラウザの URL 欄に <u>http://192.168.1.1</u>を入力し、ルータにアクセスします。

注: ADSL モデムなどで同じネットワークアドレスが検知された場合、ルータのアドレス として、<u>http://10.0.0.1</u>に自動的に変更されます。アクセスできない場合は、URL を試し てください。

(2)下記メニューで、"ウイザード形式で、設定を実施します"を選び [次ぎへ>] をクリックします。

| NETGEAR<br>SMARTWIZARD<br>Configuration assistant<br>RangeMax <sup>TM</sup> NEXT Wireless Router model WNR854T |                                                                                 |
|----------------------------------------------------------------------------------------------------|---------------------------------------------------------------------------------|
| 1. 準備をします                                                                                                    | NETGEAR ワイヤレスルータ 設定ウィザードへようこそワイヤレス<br>ルータの設定方法を選択してください。                        |
| 2. ルータを接続します<br>3. インターネット接続<br>を有効にします                                                                        | ・         ウィザード形式で、設定を実施します。(推奨)           ・              キ動で設定を実施します。(上級ユーザ向け) |
| <b>4.</b> ワイヤレスセキュリテ<br>rを設定します                                                                                |                                                                                 |
| 5. 成功                                                                                                    |                                                                                 |
|                                                                                                    |                                                                                 |
|                                                                                                    | 終了 (次へ)                                                                         |

(3) 自動で回線の種別を検知します(以下が表示されますので、完了するまでお待ち下さい)。

| NETGEAR<br>SMARTWIZARD<br>Configuration assistant<br>RangeMax™ NEXT Wireless Router model WNR854T |                             |  |
|---------------------------------------------------------------------------------------------------|-----------------------------|--|
| 1. 準備をします                                                                                         | ご利用のインターネット回線の接続タイプを調べています。 |  |
| 2. ルータを接続します<br>3. インターネット接続<br>を有効にします                                                           | 進行状態<br>[     <br>0% 100%   |  |
| 4.ワイヤレスセキュリテ<br>ィを設定します                                                                           | お待ちくたさい                     |  |
| 5. 成功                                                                                             |                             |  |

(4) 下図のように PPPoE が検出されます。 [次へ>] をクリックします。

| SMARTWI                                                                  | Configuration assistant<br>RangeMax™ NEXT Wireless Router model WNR854T |
|--------------------------------------------------------------------------|-------------------------------------------------------------------------|
| <ol> <li>1. 準備をします</li> <li>2. ルータを接続します</li> <li>3. インターネット接続</li></ol> | インターネットの接続タイプを検出しました。                                                   |
| を有効にします <li>4. ワイヤレスセキュリティを設定します</li> <li>5. 成功</li>                     | PPPoEを検出しました。                                                           |

(5) マルチプル PPPoE の設定を行います。フレッツスクエア/その他の PPPoE セッション を有効にし、右下プルダウンメニューから回線を選択します。次へをクリックします。

| 1. 準備をします<br>2. ルータを接続します                                    | <b>PPPoE セッション 1</b><br>ログイン名                                                                                                    | netgear@isp.coi                     |
|--------------------------------------------------------------|----------------------------------------------------------------------------------------------------|-------------------------------------|
|                                                              | ハスワード<br>サービス名(必要な場合)<br>マイドルタイルマウト(分)                                                                                                    | ••••••                              |
| 3. インターネット接続<br>を有効にします<br>4. ワイヤレスセキュリテ<br>ィを設定します<br>5. 成功 | <ul> <li>インターネット IP アドレス</li> <li>・ ブロパイダからの動的アドレスを使用</li> <li>・ 静的 IP アドレスを使用</li> <li>フレッンスクエア / その他の PPPoE セッション</li> <li>● 無効</li> </ul> |                                     |
|                                                              | ● 有効<br>PPPoE セッション 2                                                                                                    | NTT東日本 V<br>NTT東日本<br>NTT商日本<br>その他 |

(6) この後は従来のインストレーションガイドに従い、ワイヤレス設定を行ってください。

- 2. 基本設定メニューから行う
  - (1) セットアップメニューの基本設定をクリックすると以下の画面になります。

| <ul> <li>セットアップウィザード</li> </ul>                                                                 | ▲本設定                                                                                      |
|-------------------------------------------------------------------------------------------------|-------------------------------------------------------------------------------------------|
| ヤットアップ<br>を基本設定<br>・ ワイヤレス設定<br>コンテンツフィルタ<br>・ ログ                                               | <b>お使いのインターネット接続はログインを必要としていますか?</b><br>◎ はい<br>○ いいえ                                     |
| <ul> <li>禁止サイト</li> <li>禁止サービス</li> <li>スケジュール</li> <li>Eメール</li> <li>メンテナンス</li> </ul>         | ■ フレッツスクエア / その他の PPPoE セッション<br>○ 無効<br>● 有効<br>■ PPPoE セッション                            |
| <ul> <li>ルータステータス</li> <li>接続デバイス</li> <li>設定のパックアップ</li> <li>パスワード設定</li> <li>ルーク更新</li> </ul> | PPPPoE 299392     NIT東日本       ログイン     WIT東日本       パスワード     exeete       サービス名 (必要な場合) |
| <ul> <li>・ル・シミモ和</li> <li>高度な設定</li> <li>・ワイヤレス設定</li> <li>・ポート転送/ポートトリ<br/>ガー</li> </ul>       | インターネット IP アドレス<br>● プロバイダから自動割当 ● 静的 IP アドレスを使用 222 224 239 165                          |

(2) フレッツスクエア/その他の PPPoE セッションを有効にし、右下プルダウンメニュ

ーから回線を選択します。

(3) 基本設定メニュー画面最下部の [適用]をクリックします。

| ■セットアップウィザード       | ▲本設定                                  |  |  |
|--------------------|---------------------------------------|--|--|
| セットアップ<br>■ 基本設定   | ーーーーーーーーーーーーーーーーーーーーーーーーーーーーーーーーーーーー  |  |  |
| ■ワイヤレス設定           | (໋)   ສເບ                             |  |  |
| コンテンツフィルタ          | O liliz                               |  |  |
| ■ログ                |                                       |  |  |
| ■ 禁止サイト            | · · · · · · · · · · · · · · · · · · · |  |  |
| ● 禁止サービス           | ドメインネームサーバ (DNS) アドレス                 |  |  |
| ■スケジュール            | ◎ プロバイダから自動割当                         |  |  |
| ●Eメール              | ○ これらの DNS サーバを使用                     |  |  |
| メンテナンス             | プライマリ DNS 220 210 194 67              |  |  |
| ■ ルータステータス         |                                       |  |  |
| ■ 接続デバイス           |                                       |  |  |
| ■ 設定のパックアップ        | MTU ++ (-) (15 (-))                   |  |  |
| ●パスワード設定           |                                       |  |  |
| ■ルータ更新             | 北京と一般学                                |  |  |
| 高度な設定              | ホック = BAE                             |  |  |
| ● ワイヤレス設定          | ビン・コン・ブー ドメイン名 IP アドレス ポート プロトコル      |  |  |
| ■ボート転送/ボートトリ<br>ガー | ● NTT東日本 *.flets                      |  |  |
| ■ WAN 設定           | ▼ (通用) キャンセル                          |  |  |

(4) 設定が更新されます。